# **Buchungsterminal TF260**

### Konfiguration der TCP/IP-Schnittstelle:

Verbinden Sie das Terminal mit dem Switch (1:1-Kabel) oder mit einem PC Die maximal zulässige Kabellänge beträgt 100 Meter.

#### IP-Adresse am PC lesen:

DOS-Fenster öffnen (Windows-Taste und R-Taste gleichzeitig drücken) IPCONFIG eingeben (gibt IP-Adresse und Subnet-Maske aus)

Beispiel: IP-Adresse.....**192.168.127.1** Subnetmaske.....**255.255.25**.0

Test, ob IP-Adresse noch frei ist: DOS-Fenster PING <IP-Addresse, wobei die letzte Zahl anders sein muss>

Beispiel: PING **192.168.127.99** Adresse ist frei bei "Zeitüberschreitung"

#### Freie IP-Adresse (192.168.127.99) und Subnetmaske (255.255.255.0) im Terminal einstellen:

→Menu: →Optionen →Kommunikation →IP-Addr
 →Menu: →Optionen →Kommunikation →NetMask

## Transponder anmelden

→Menu→User-Verwaltung →Enroll User →Pfeil nach unten bei "Reg RFID" →Enroll neu? OK →PIN: eingeben →Karte anzeigen

## Fingerprint eingeben

→Menu →User-Verwaltung →Enroll User →Enroll FP →Enroll neu? OK
→PIN: eingeben →Finger drei mal auf Leser legen

Fehlerhafte Sommer-Winterzeit-Umstellung abschalten MENU → Optionen → System-Opt. → DLST → N

# **Eingebauter Webclient**

Das Terminal verfügt über einen eingebauten Webclient.

Dazu öffnen Sie den Internet-Browser und geben oben die IP-Adresse des Terminals ein. zum Beispiel: 192.168.127.99

Im Login-Fenster geben Sie folgende Daten ein: Login: administrator Kennwort: 123456

#### Namen eingeben:

->User ->Optionen (rechts) ->Namen eingeben ->Add

#### Userdaten auslesen:

->Terminal ->Backup ->Backup User Data ->Save Die Userdaten befinden sich jetzt in C:\users\<user>\downloads\data.dat

### Userdaten auf ein anderes Terminal übertragen:

->Login am anderen Terminal ->Terminal ->Restore ->Durchsuchen ->C:\users\<user>\downloads\data.dat ->Restore ->OK ->Terminal ->Reboot

## Einstellungen in LG-ZKterm:

→Terminal: Adresse: 192.168.127.99 Maske: 255.255.255.0 T-Typ: S300

Test: "Reset auslösen"

→ Administration: "Automatik bei Neustart" markieren

Wenn Sie am Server mit **Autologin** aktiviert haben, sollten Sie <u>Gebittech LG-ZKterm</u> und <u>Xplan Zeitim-</u> port in Autostart eintragen.

# Aufgabenplanung

Mit der <u>Aufgabenplanung</u> von Microsoft kann die Zeiterfassung gestartet werden ohne dass man sich am Server einloggt.

Aufruf in Windows 10: Aufgabenplanung in das Suchfenster eingeben Windows 7: Alle Programme, Zubehör, Systemsteuerung Je eine Aufgabe, die nur <u>beim Start des Computers</u> (**nicht** täglich) gestartet wird, sollte für die folgenden zwei Programme definiert werden:

c:\gebittech\zkterm\lg\_zkterm.exe

c:\xplan\zeitimport.exe

## **Buchen:**

Beim Buchen muss keine Taste gedrückt werden. Die Software erkennt, ob es sich um eine Kommenoder Gehen-Buchung handelt. Eine Sonderfunktion hat die **F4/OK**-Taste. Wird diese Taste vor dem Buchen gedrückt, so wird am Display **Info** angezeigt und beim anschließenden Buchen werden Name und Zeitkonten angezeigt.

In Xplan Pep kann eingestellt werden, ob die Info-Buchung ausgewertet oder ignoriert werden soll:  $\rightarrow$ Einstellungen  $\rightarrow$ Allgemein  $\rightarrow$ Global  $\rightarrow$ Zeiterfassung  $\rightarrow$ Tastenbelegung  $\rightarrow$ **2 XXX** 

# Abbruch bei Buchungen holen und Alle User auslesen

Problemlösung: Das Kommunikations-Passwort muss auf null gesetzt werden.

M-Taste am Terminal drücken "Kommunikation" anwählen "Sicherheit" anwählen "Komm-PWRT": 0 (null) eingeben und abspeichern

# **Mehrere Terminals**

Jedes Terminal muss eine eindeutige Gerätenummer haben: Optionen, Komm-Optionen, Geräte-Nr

LG-ZKTerm: Gerätenummer = Spalte "Nr" in "Terminal"